# **Facial NVR Instruction (UI operation)**

## VCA Setting

### 1. VCA-Smart Config-Event Parameter:

Choose right channels, and then select "Receive pictures"

| Tiandy               | Playback       | Backup | <b>∆_o</b><br>Alert Ma | <u>اللاً</u><br>VCA ا | <b>⊡a</b><br>Cameras | 📺<br>Recordin | Alarm Se | System S    | ¥<br>System | ف ال |
|----------------------|----------------|--------|------------------------|-----------------------|----------------------|---------------|----------|-------------|-------------|------|
| Smart Config 2       |                |        |                        |                       |                      |               |          |             |             |      |
| VCA Report           | 1.Event Select |        | iete 3.Alarm Se        | etting                | right c              |               |          |             |             |      |
| Management of fa     | Channel        |        | [01]Chappe             | al 1                  |                      |               |          |             |             |      |
| Facial configuration | Channer        |        | [01]Challing           |                       |                      |               | Recei    | ve pictures |             |      |
| Facial search        |                |        |                        |                       | Event                | Туре          |          |             |             |      |
| Face statistics      |                |        |                        |                       |                      |               |          |             |             |      |
| Alarm Information    |                |        |                        |                       |                      |               |          |             |             |      |
|                      |                |        |                        |                       |                      |               |          |             |             |      |
|                      |                |        |                        |                       |                      |               |          |             |             |      |
|                      |                |        |                        |                       |                      |               |          |             |             |      |
|                      |                |        |                        |                       |                      |               |          |             |             |      |
|                      |                |        |                        |                       |                      |               |          |             |             |      |
|                      |                |        |                        |                       |                      |               |          |             |             |      |
|                      |                |        |                        |                       |                      |               |          |             |             |      |
|                      |                |        |                        |                       |                      |               |          |             |             |      |
|                      |                |        |                        |                       |                      |               |          |             |             |      |
|                      |                |        |                        |                       |                      |               |          | Apply       | Nex         |      |

Tips:

Different cameras may have some differences, but you only need to choose

"Receive Pictures"

### 2. Management of the face library

Create the face library:

| Tiandy                                                                                                    | Playback                                | Backup A                                                                                                 | <b>∆o</b><br>Alert Ma | 道<br>VCA | □⊐<br>1 Camer | as Re | 📺<br>ecordin | 🎢<br>Alarm Se | System S | System  | <b>x</b><br>n | ٠ | Ċ |
|----------------------------------------------------------------------------------------------------|-----------------------------------------|----------------------------------------------------------------------------------------------------|-----------------------|----------|---------------|-------|--------------|---------------|----------|---------|---------------|---|---|
| Smart Config<br>VCA Report<br>Management of fa<br>Facial configuration<br>Facial search<br>Face statistics<br>Alarm Information | Library name<br>gssss<br>5000<br>test11 | Pictu Delete<br>0 X<br>4827 X<br>0 X<br>0 X<br>5 Setting<br>Output<br>Synchronize t<br>Picture4827/10000 | 1/1 page              |          |               |       |              | 1             | jum      | up to 0 | page go       |   |   |
|                                                                                                    |                                         | Modeled4826                                                                                              | Look up               | Look u   | ıp by         | Add   | Delete       | Ed            | it Cor   | ру То   | Export        |   |   |
|                                                                                                    |                                         |                                                                                                    |                       |          |               |       |              |               |          |         | Back          |   |   |

| Cr | eate face library |                | × |
|----|-------------------|----------------|---|
|    |                   |                |   |
|    | Name              | test 1         |   |
|    | Describe          |                |   |
|    |                   |                |   |
|    |                   |                |   |
|    |                   | 2              |   |
|    |                   | Confirm Cancel |   |

### 3. Add photos

Choose the face library, and add photos: first time using the NVR, add photos directly, not using the "Input" box;

| Tiandy               | Playback     | Backup           | <b>∆o</b><br>Alert Ma | 道<br>VCA | <b>⊡</b> a<br>Cameras | 📺<br>Recordin | Alarm Se    | System S    | 🔀<br>System | <b>ب</b> (ٹ |
|----------------------|--------------|------------------|-----------------------|----------|-----------------------|---------------|-------------|-------------|-------------|-------------|
| Smart Config         |              |                  |                       | 1        |                       |               |             |             |             |             |
| VCA Report 2         | Library name | Pictu Delete     | SelectAll             |          |                       |               |             |             |             |             |
| Management of fa     | 5000         | 4827             |                       |          |                       |               |             |             |             |             |
| Facial configuration | test11       |                  |                       |          |                       |               |             |             |             |             |
| Facial search        |              |                  |                       |          |                       |               |             |             |             |             |
| Face statistics      |              |                  |                       |          |                       |               |             |             |             |             |
| Alarm Information    |              |                  |                       |          |                       |               |             |             |             |             |
|                      |              |                  |                       |          |                       |               |             |             |             |             |
|                      |              |                  |                       |          |                       |               |             |             |             |             |
|                      |              |                  |                       |          |                       |               |             |             |             |             |
|                      |              |                  |                       |          |                       |               |             |             |             |             |
|                      |              | 4 (1) add        | photos by b           | oox file | (you get              |               |             |             |             |             |
|                      | Create       | this filefro     | m other nv            | r by ou  | tput)                 |               |             |             |             |             |
|                      | Input        | Output           |                       |          |                       | 4(2) add      | nhotos dir  | ectly you c |             |             |
|                      | Modeling all | Synchronize t    |                       |          |                       |               |             |             |             |             |
|                      | To enable au | uthentication    |                       |          |                       |               | der contair | is more in  |             |             |
|                      | Librarv3/32  | Picture4827/1000 | )0 1/1 page           |          |                       | one phot      | 05          | jump t      | o 0 pag     | e oo        |
|                      |              | Modeled4826      |                       | Looku    | n hy Add              | I Delet       | e Edit      | Conv        |             | nort        |
|                      |              |                  | LOOK UP               |          | Add                   |               |             | Сору        |             |             |
|                      |              |                  |                       |          |                       |               |             |             | Ba          | ick         |
|                      |              |                  |                       |          |                       |               |             |             |             |             |

You can add one photo or add a folder with several photos;

After adding photos, you can edit information of photos;

| Tiandy                                                                                                    | ▶<br>Playback                                   | Backup                                | <b>∆₀</b><br>Alert Ma | 道<br>VCA | Cameras                       | Ecordin        | Alarm Se       | System S S           | <b>米</b><br>ystem ・ ・ 血 (り  |
|----------------------------------------------------------------------------------------------------|-------------------------------------------------|---------------------------------------|-----------------------|----------|-------------------------------|----------------|----------------|----------------------|-----------------------------|
| Smart Config<br>VCA Report<br>Management of fa<br>Facial configuration<br>Facial search<br>Face statistics<br>Alarm Information | Library name<br>gsssss<br>5000<br>test1<br>test | Pictu Delete<br>0 × 4827 × 0<br>0 × 0 | test1                 |          | double click<br>edit<br>test1 | to<br>test1    | test1          | test                 | 1                           |
|                                                                                                    | Create<br>Input<br>Modeling all                 | Setting<br>Output<br>Synchronize t    | test1<br>test1        |          | test1<br>test1                | test1          | test1<br>test1 | test                 | 1                           |
|                                                                                                    | Library4/32                                     | Picture4827/10000<br>Modeled4826      | ) 1/322 page          | Look u   | < 1<br>p by Add               | 2 3 4<br>Delet | e 322          | > jump to<br>Copy To | 0 page go<br>Export<br>Back |

| Edit |                   | ×                          |
|------|-------------------|----------------------------|
|      |                   |                            |
|      | Name              |                            |
|      | Gender            | Unknown                    |
|      | Ethnic group      | Unknown 🗸                  |
|      | Birthday          | 2019-03-22                 |
|      | Native place      | Unknown 🗸 P Unknown 🗸 City |
|      | Certificate type  | Unknown ~                  |
|      | Certificate No.   |                            |
|      | State of modeling | Modeling                   |
|      |                   |                            |
|      |                   |                            |
|      |                   | Confirm Cancel             |

Tips:

- Import the box file which got from another NVR, the box file contains face information. If you don't get a box file, add the face library in the next step;
- (2) Export the box file which can only be used by another NVR that can't be edited;
- (3) After importing photos, it will do model automatically.
- (4) .How to export photos to backup which needs using a USB-flash:
- (1) Export the box file:

| Tiandy                                                                                                    | Playback                                                       | Backup                                                                                                    | <b>∆o</b><br>Alert Ma | 道道<br>VCA | <b>□1</b><br>Cameras | 📺<br>Recordin                        | Alarm Se                                         | System S                                    | 🔀<br>System                             | <u>ب</u> () |
|----------------------------------------------------------------------------------------------------|----------------------------------------------------------------|----------------------------------------------------------------------------------------------------|-----------------------|-----------|----------------------|--------------------------------------|--------------------------------------------------|---------------------------------------------|-----------------------------------------|-------------|
| Smart Config<br>VCA Report 2<br>Management of fa<br>Facial configuration<br>Facial search<br>Face statistics<br>Alarm Information | Library name<br>osssss<br>snno<br>testi1                       | Pictu Delete<br>0 ×<br>4827 ×<br>0 ×<br>0 × | 3                     | 1         |                      |                                      |                                                  |                                             |                                         |             |
|                                                                                                    | Create<br>Input<br>Modeling all<br>To enable au<br>Library3/32 | this Stillerino<br>Output<br>Synchronize t<br>thentication<br>Picture4827/1000<br>Modeled4826                                                                                                    | 00 1/1 page           | r by ou   | p by ] [ Add         | 4(2) add (<br>add a fold<br>one phot | photos dir<br>der contair<br>os<br>< 1<br>e Edit | ectly,you c<br>is more th<br>jump t<br>Copy | an<br>an<br>o O page<br>To Expo<br>Back | 90<br>rt    |

Export the box file to a USB-disk:

| Management of | face library    |            |           |        |                 | ×       |
|---------------|-----------------|------------|-----------|--------|-----------------|---------|
|               |                 |            |           |        |                 |         |
| Device        | USB1-1          | ~          | Remaining | Space  |                 |         |
| Name          |                 |            | Size      | Туре   | Modification Ti | me      |
| <b>—</b>      |                 |            |           | Folder | 2019-04-19 10:3 | 33:40 ^ |
| 💳 System Vol  | ume Information |            |           | Folder | 2019-03-31 03:  | 50:22   |
| 💳 screenshot  |                 |            |           | Folder | 2019-04-19 10:3 | 36:12   |
|               |                 |            |           |        |                 |         |
|               |                 |            |           |        |                 |         |
|               |                 |            |           |        |                 |         |
|               |                 |            |           |        |                 |         |
|               |                 |            |           |        |                 |         |
|               |                 |            |           |        |                 |         |
|               |                 |            |           |        |                 |         |
|               |                 |            |           |        |                 |         |
|               |                 |            |           |        |                 |         |
|               |                 |            |           |        |                 | ~       |
|               |                 |            |           |        |                 | >       |
|               | Refresh         | New Folder | Dele      | te C   | onfirm          | Cancel  |
|               |                 |            |           |        |                 |         |

(2) Export the photos file:

| Tiandy                           | []<br>Playback | Backup A          | Alert Ma VC  | CA Cameras    | 📺<br>Recordin | Alarm Se | System S System  | <u>ب</u> (1) |
|----------------------------------|----------------|-------------------|--------------|---------------|---------------|----------|------------------|--------------|
| Smart Config<br>VCA Report       | Library name   | Pictu Delete      | - Select All | select        | all or some   |          |                  |              |
| Management of fa                 | 5000           | 4827 ×            |              |               |               |          |                  |              |
| Facial configuration             | test11<br>test |                   |              |               |               |          |                  |              |
| Facial search<br>Face statistics |                |                   |              |               |               |          |                  |              |
| Alarm Information                |                |                   | name name    | name          | name          | name     | näme             |              |
|                                  |                |                   | name         | name          | name          | name     | name             |              |
|                                  | Create         | Setting           |              |               |               |          |                  |              |
|                                  | Input          | Output            |              |               |               |          |                  |              |
|                                  | Modeling all   | Synchronize t     |              |               |               |          |                  |              |
|                                  | 🗌 To enable au | uthentication     | name         | name          | name          | name     | name             | ile          |
|                                  | Library4/32    | Picture4827/10000 | 1/322 page   | < 1           | 2 3 4         | 322      | > jump to 0 page | no _         |
|                                  |                | Modeled4826       | Look up      | ook up by Add | Delete        | Edit     | Copy To Export   |              |
|                                  |                |                   |              |               |               |          | Back             |              |

### 4. Facial configuration

1、 Facial configuration--Face Detection:

| Tiandy                                                                   | Playback                             | Backup                     | <b>∆₀</b><br>Alert Ma                 | iliÍ<br>VCA           | Cameras         | 🗂<br>Recordin                                                          | Alarm Se                   | System S   | ¥<br>System         | <u>ب</u> (ٹ |
|--------------------------------------------------------------------------|--------------------------------------|----------------------------|---------------------------------------|-----------------------|-----------------|------------------------------------------------------------------------|----------------------------|------------|---------------------|-------------|
| Smart Config<br>VCA Report 3<br>Management of fa<br>Facial configuration | Face Detection Channel Snapshot para | Face recogni<br>ameters Ar | tion<br>[01]Chann<br>ming Setting Lii | el 1<br>nkage setting | 5 s             | elect ipc de                                                           | tection or<br>✓ ☑          | nvr detec  | tion                |             |
| Face statistics<br>Alarm Information                                     |                                      |                            |                                       |                       | Se<br>Ca<br>Mir | nsitivity<br>pturing times<br>n Face Size(pixel)<br>Display the minima | _<br>1<br>49<br>al face si | (Range     | + 60<br>~<br>19 ~ 1 |             |
|                                                                          | Draw Or<br>Copy To                   | n Screen 8                 | All                                   | Clear Lin             | 7<br>e          |                                                                        |                            | 9<br>Apply | Bac                 | k           |
|                                                                          |                                      |                            |                                       |                       |                 |                                                                        |                            |            |                     |             |

Tips:

(1) Using normal cameras, it will be only shown "NVR Detect Faces";

Using face detection cameras, it will be shown both "NVR Detect Faces" and "IPC Detect Faces";

Using face recognition cameras, it will be only shown "IPC Detect Faces";

(2) When you choose "IPC Detect Faces", when drawing the area, you can draw the detection area; when you choose "NVR Detect Faces", it will not show the drawing area, it contains all video box, default will work;

(3) There will be a little difference in setting between "NVR Detect Faces" and "IPC Detect Faces";

2、 click Save and Next, set schedule; Note that the default setting is 24 hours:

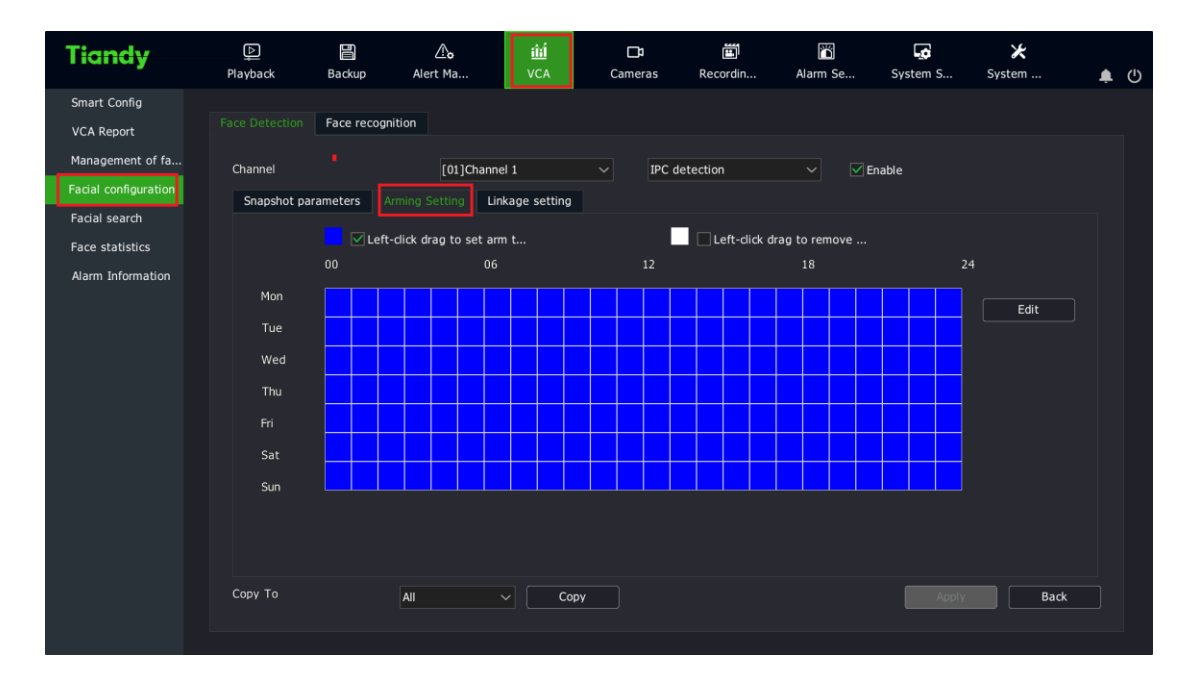

3、Click Save and Next, then set the linkage mode;

| Tiandy                                   | Piayback | Backup      | <b>∆</b> ₀<br>Alert Ma | 道道<br>VCA | <b>□1</b><br>Cameras | 📺<br>Recordin | Alarm Se       | System S | 🔀<br>System | <u>ب</u> |
|------------------------------------------|----------|-------------|------------------------|-----------|----------------------|---------------|----------------|----------|-------------|----------|
| Smart Config<br>VCA Report               |          | Face recogn | ition                  |           |                      |               |                |          |             |          |
| Management of fa<br>Facial configuration | Channel  | rameters A  | [01]Chann              | el 1      | ✓ IPC d              | etection      | ✓ I E          | nable    |             |          |
| Facial search<br>Face statistics         | Com      | non link    | Rec                    | ording    | Spapshot             | PTZ           |                |          |             |          |
| Alarm Information                        | Buzze    | ۶r          | 01                     |           | 01                   | Cha           | [01]Channel    |          |             |          |
|                                          | OSD      | Email       | •                      |           |                      |               | Enable Presets |          |             |          |
|                                          | Ima      |             |                        |           |                      |               | Enable Cruise  |          |             |          |
|                                          | [01]Cr   | ate Single  |                        |           |                      |               | Enable Pattern |          |             |          |
|                                          | Link V   | Word Plan   | •                      |           |                      |               |                |          |             |          |
|                                          |          |             |                        |           |                      |               |                |          |             |          |
|                                          | Сору То  |             | All                    | Cor       | ру                   |               |                |          | Back        |          |
|                                          |          |             |                        |           |                      |               |                |          |             |          |

OSD: when the face is detected, UI live view will show a red bell;

Send Email: it needs the NVR to be connected to the internet;

Pic One: when the face is detected, it will turn to one screen showing;

Plan: it will show a customized text in the lower right corner of the screen;

### 5. Face recognition

Facial configuration--Face recognition:

 Alarm of discerning: it will be triggered when a face is found in the face library.

| Tiandy                                                                 | Playback Backup                                                | <b>∆o</b><br>Alert Ma VCA                                      | 1 🗖<br>Cameras  | 📺<br>Recordin             | Alarm Se   | System S    | 🔀<br>System | <b>≜</b> (¹) |
|------------------------------------------------------------------------|----------------------------------------------------------------|----------------------------------------------------------------|-----------------|---------------------------|------------|-------------|-------------|--------------|
| Smart Config<br>VCA Report<br>Management of fa<br>Facial configuration | Face Detection Face reco<br>Channel 6<br>Alarm of discerning A | jnition 3<br>[[01]Channel 1<br>arm of stranger   Alarm of rate | NVR             | 5 choo<br>detection<br>on | ose detect | ion mode    |             |              |
| Face statistics                                                        | Enable discerning                                              | 7                                                              | informa<br>100) |                           |            |             |             |              |
|                                                                        | Library name<br>gsssss<br>5000<br>test11<br>test               | Alarm settin                                                   | g link          |                           |            |             |             |              |
|                                                                        | Setting of ala 9,<br>Copy To                                   | set alarm link                                                 | Сору            |                           |            | 10<br>Apply | Back        |              |

#### Tips:

- 1、 Using a face recognition camera, you can choose "IPC detection"
- 2, "Upload Recognition information" means uploading information to the

### face server (the default setting will be ok);

2 Alarm of stranger: it will be triggered if the detected face is not in the face

#### library;

| Tiandy                                                                                                    | Playback                                                                     | Backup Alert Ma  | <b>ilií</b><br>a VCA        | Cameras | 📺<br>Recordin | Alarm Se | System S | 🔀<br>System | <u>ب</u> (ا) |
|----------------------------------------------------------------------------------------------------|------------------------------------------------------------------------------|------------------|-----------------------------|---------|---------------|----------|----------|-------------|--------------|
| Smart Config<br>VCA Report<br>Management of fa<br>Facial configuration<br>Facial search<br>Face statistics<br>Alarm Information | Face Detection<br>Channel<br>Alarm of discer<br>⊡ Enable str<br>Linkage sett | Face recognition | 1]Channel 1<br>Narm of rate | VVR     | detection on  |          | nable    |             |              |
|                                                                                                    | Сору То                                                                      | All              | ~ (                         | ору     |               |          | Apply    | Back        |              |

3 Alarm of rate: it will be triggered if the recognized face rate is more than that you set:

| Tiandy                           | ₽layback                                                               | E Backup    | <b>∆o</b><br>Alert Ma | iii<br>VCA      | Cameras | لی<br>Recordin | Marm Se | System S | ¥<br>System | <u>ب</u> (۲) |  |
|----------------------------------|------------------------------------------------------------------------|-------------|-----------------------|-----------------|---------|----------------|---------|----------|-------------|--------------|--|
| Smart Config<br>VCA Report       | Face Detection                                                         |             |                       |                 |         |                |         |          |             |              |  |
| Management of fa                 | Channel                                                                |             | [01]Channe            | 1               | ∼ NVR   | detection      | ✓ ✓ E   | nable    |             |              |  |
| Facial configuration             | Alarm of discerning Alarm of stranger Alarm of rate Alarm of detention |             |                       |                 |         |                |         |          |             |              |  |
| Facial search<br>Face statistics | Enable I                                                               | rate        | Vpload re             | ecognition info | rma     |                |         |          |             |              |  |
| Alarm Information                | Time range                                                             | e — 👎       | + 1                   | (1~24ho         | ur)     |                |         |          |             |              |  |
|                                  | Rate                                                                   | - 📭         | + 1                   | (1~99Tir        | mes)    |                |         |          |             |              |  |
|                                  | similarity                                                             | - •         | <b></b> + 0           | (0~100)         |         |                |         |          |             |              |  |
|                                  | Library of v                                                           | white list  |                       |                 |         |                |         |          |             |              |  |
|                                  | Library<br>gsssss<br>5000                                              | y name<br>5 |                       | ^               |         |                |         |          |             |              |  |
|                                  | test11                                                                 |             |                       |                 |         |                |         |          |             |              |  |
|                                  | Sotting of                                                             | [a]a        |                       |                 |         |                |         |          |             |              |  |
|                                  | Setting of                                                             | ala         |                       |                 |         |                |         |          |             |              |  |
|                                  | Сору То                                                                |             | All                   | Сору            |         |                |         | Apply    | Back        |              |  |
|                                  |                                                                        |             |                       |                 |         |                |         |          |             |              |  |

(4) Alarm of detention: it will be triggered when the face stay time is more

than that you set:

| Tiandy                                                                                                    | Playback                                                                                                    | Backup | <b>∆o</b><br>Alert Ma | 道道<br>VCA | Cameras | 📺<br>Recordin | Marm Se | System S | ¥<br>System | ف ال |
|----------------------------------------------------------------------------------------------------|----------------------------------------------------------------------------------------------------|--------|-----------------------|-----------|---------|---------------|---------|----------|-------------|------|
| Smart Config<br>VCA Report<br>Management of fa<br>Facial configuration<br>Facial search<br>Face statistics<br>Alarm Information | Face Detection       Face recognition         Channel       [01]Channel 1       VVR detection         Alarm of discerning       Alarm of stranger       Alarm of rate       Alarm of detention         Channel       Upload recognition informa       Duration of d       + 1       second       similarity       + 0       (0~100)         Ubrary of white list       Ubrary of white list       white list face       library will not alarm |        |                       |           |         |               |         |          | System      |      |
|                                                                                                    | Setting o                                                                                                    | of ala | All                   | Co        | þy      |               |         | Apply    | Back        |      |
|                                                                                                    |                                                                                                    |        |                       |           |         |               |         |          |             |      |

### **Tips:**

(1) If you set a same link in face detection and face recognition, the face

### detection link will be disabled;

(2) Face recognition is only shown in the NVR GUI, click the button shown below.

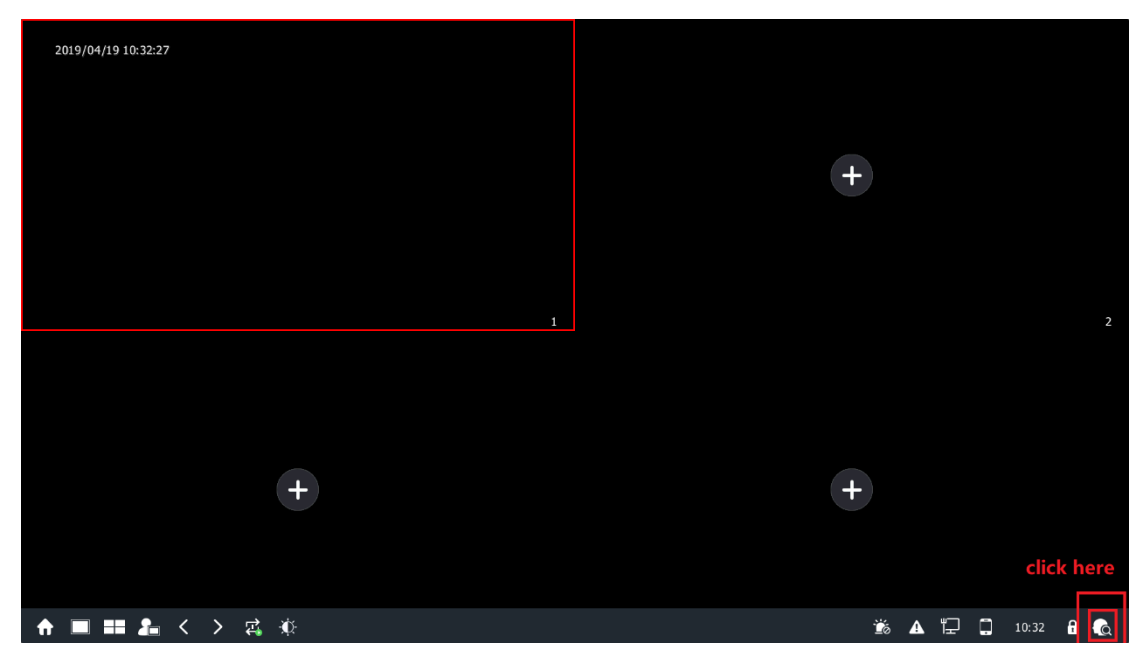